# EINFÜHRUNG IN WILMA II

# WILMA II IST DAS PORTAL IN DEM IHR EUCH Sowohl für die Klausuren Anmeldet, als Auch später Eure Noten Sehen Könnt.

#### STARTSEITE

I. Zu erst müsst ihr die WiLMa II Startseite aufrufen. Dafür könnt ihr diesen Link nutzen: <u>https://www4.jura.uni-muenster.de/</u>. So sieht die Seite aus.:

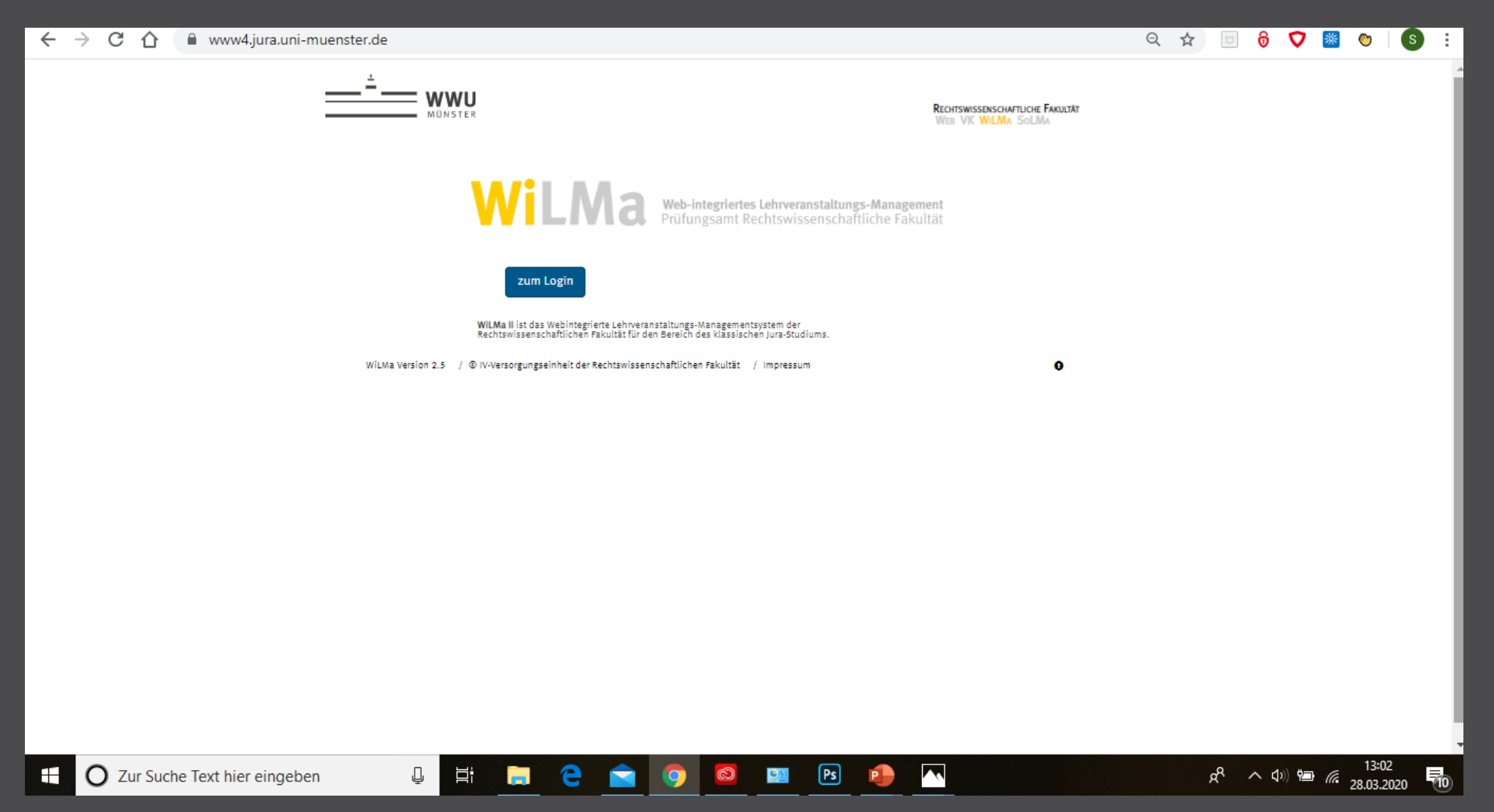

# EINLOGGEN

#### II. Als nächstes müsst ihr euch einloggen. Dafür klickt ihr auf "zum Login"

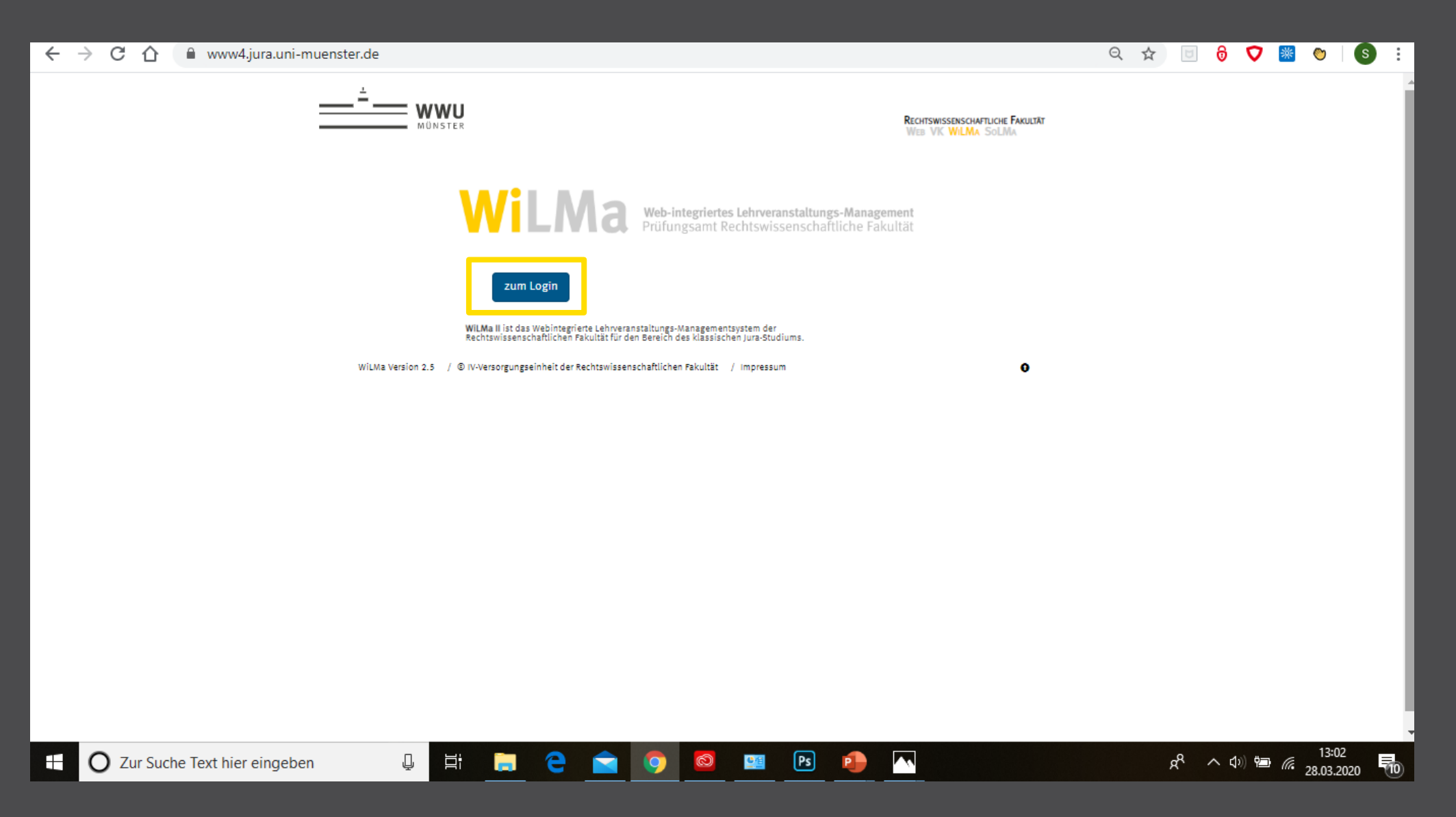

# EINLOGGEN

III. Hier gebt ihr dann eure zentrale Nutzerkennung und das dazugehörige Passwort ein. Als Neuimmatrikulierte könnt ihr euch erst 4 Wochen nach Vorlesungsbeginn das erste Mal einloggen.

| ← → C ☆ a www4.jura.uni-muenster.de/?CFID=072a              | c418-c3cc-4cd0-befd-4172329200a8&CFTOKEN=0&fuseaction=loginlogoff                                                                                   | Q | ☆ | 6 | • • | *    | $\bigcirc$ | о <del>л</del> ( | s : |   |
|-------------------------------------------------------------|----------------------------------------------------------------------------------------------------|---|---|---|-----|------|------------|------------------|-----|---|
|                                                             | Rechtswissenschaftliche Fakultät<br>Web VK WILMA Solima                                                                                             |   |   |   |     |      |            |                  |     |   |
|                                                             | Web-integriertes Lehrveranstaltungs-Management<br>Prüfungsamt Rechtswissenschaftliche Fakultät                                                      |   |   |   |     |      |            |                  |     |   |
| Bitte loggen<br>Sie sich ein                                |                                                                                                    |   |   |   |     |      |            |                  | - 1 |   |
| Zentrale Nutzerkennung                                      | m_muster09 8                                                                                                    |   |   |   |     |      |            |                  | - 1 |   |
| Kennwort                                                    | ۵۵۰۰۰۰۰۰ ش<br>۱۵                                                                                                    |   |   |   |     |      |            |                  | - 1 |   |
|                                                             | Login                                                                                                    |   |   |   |     |      |            |                  | - 1 |   |
| Bitte beachten Sie:                                         |                                                                                                    |   |   |   |     |      |            |                  | - 1 |   |
| Neummatrikulierte konnen sic<br>Klausuranmeldungen, abgeseh | erst ca. 4 Wochen nach Voriesungsbeginn nier einloggen.<br>n von vorgezogenen Klausuren, können grundsätzlich erst ab Mitte des Semesters erfolgen. |   |   |   |     |      |            |                  | - 1 |   |
| Noten werden ausschließlich ü                               | er WiLMa II bekannt gegeben. Die Institute erteilen keine vorzeitigen Auskünfte.                                                                    |   |   |   |     |      |            |                  | - 1 |   |
| WiLMa Version 2.5 /                                         | IV-Versorgungseinheit der Rechtswissenschaftlichen Fakultät / Impressum O                                                                           |   |   |   |     |      |            |                  | - 1 |   |
|                                                             |                                                                                                    |   |   |   |     |      |            |                  | - 1 |   |
|                                                             |                                                                                                    |   |   |   |     |      |            |                  | - 1 |   |
|                                                             |                                                                                                    |   |   |   |     |      |            |                  | - 1 |   |
|                                                             |                                                                                                    |   |   |   |     |      |            |                  | - 1 |   |
|                                                             |                                                                                                    |   |   |   |     |      |            |                  | - 5 |   |
|                                                             |                                                                                                    |   |   |   |     |      |            | 13:08            |     | ÷ |
| 🕂 🚺 Zur Suche Text hier eingeben 🛛 📮                        |                                                                                                    |   |   | Å | ~ < | )) 🍋 | 6. 20      | 02 2020          | 100 |   |

<sup>//</sup> 28.03.2020

# MENÜ

IV. Sobald ihr euch angemeldet habt, landet ihr im Menü von WiLMa II. Hier habt ihr verschiedene Optionen zur Auswahl, die wir jetzt zusammen durchgehen werden.

| $\leftrightarrow$ $\ni$ G $\heartsuit$ | www4.jura.uni-muenster.de/?CFID=4140febc-58c3-45be-94fd-4d3628f4428c&CFTOKEN=0&cid=5B428C4ABDAE87                                                                                                    | F0D191CA66EA8C5FA9B                           | Q ☆ | 6 | Ø | * | $\bigcirc$ | s : |
|----------------------------------------|----------------------------------------------------------------------------------------------------|-----------------------------------------------|-----|---|---|---|------------|-----|
|                                        | RECHTS<br>MÜNSTER WEB                                                                                                    | swissenschaftliche Fakultät<br>VK WILMA SOLMA |     |   |   |   |            | Í   |
|                                        | WiLMa An-/Abmeldung - Meine Prüfungstermine - Meine Noten Entschuldigung Formulare Statistiken -<br>Bitte wählen Sie im Menü die von Ihnen gewünschte Funktion aus.<br>Unter An-/Abmeldung können Sie sich zu Veranstaltungen an- und abmelden.<br>Meine Noten gibt Ihnen die Möglichkeit Ihre Noten einzusehen.<br>Entschuldigung bzw. Formulare dienen der Korrespondenz mit dem Prüfungsamt. | Angemeldet als: Simona Patrizia Bruder        |     |   |   |   |            |     |
|                                        | Unter Statistiken finden Sie die Notenspiegel der bereits bewerteten Prüfungsarbeiten.<br>WiLMa Version 2.5 / © IV-Versorgungseinheit der Rechtswissenschaftlichen Fakultät / Impressum                                                                                                    | 0                                             |     |   |   |   |            |     |
|                                        |                                                                                                    |                                               |     |   |   |   |            |     |
|                                        |                                                                                                    |                                               |     |   |   |   |            |     |
|                                        |                                                                                                    |                                               |     |   |   |   |            |     |
|                                        |                                                                                                    |                                               |     |   |   |   |            |     |

<u>e</u>e

Ps

P

O Zur Suche Text hier eingeben

Ţ

ΪĪ

е

 $\sim$ 

x<sup>A</sup> へい) 幅 *信* 28.03.2020

# PRÜFUNGSANMELDUNG

V. Die wichtigste Funktion von WiLMa II ist die Prüfungsanmeldung. Nur hier meldet ihr euch zu den Klausuren an. Seid ihr nicht angemeldet, könnt ihr die Klausur nicht schreiben. Die Frist für die Anmeldung endet immer am vorletzten Montag vor der Woche, in der die Klausur geschrieben wird.

| ÷ | $\rightarrow$ ( | <u>ک</u> ۲ | www4.jura.uni-muenster.de/index.cfm?cid=5B428C4ABDAE87F0D191CA66EA8C5FA9B30B3B47BDC4FFD55F9294                                                                                                    | 949167                                                                    |                                                                                                    | Q 🕁                                                                                   | U                                                                                | • •                                                                  | *             | $\bigcirc$ | S : |
|---|-----------------|------------|----------------------------------------------------------------------------------------------------|---------------------------------------------------------------------------|----------------------------------------------------------------------------------------------------|---------------------------------------------------------------------------------------|----------------------------------------------------------------------------------|----------------------------------------------------------------------|---------------|------------|-----|
|   |                 |            | MÜNSTER R                                                                                                    | RECHTSWISSENSCHAFTLIC<br>WEB VK WILMA SO                                  | iche Fakultät<br>oLMa                                                                                                    |                                                                                       |                                                                                  |                                                                      |               |            |     |
|   |                 |            | WiLMa An-/Abmeldung Meine Prüfungstermine Meine Noten Entschuldigung Formulare Statistiken<br>WiLMa Statistiken Meine Statistiken Meine Noten Entschuldigung Formulare Statistiken                                                                                                    | ent<br>tät<br>en •<br>Angemeldet als: Simo<br>nmeldung steht unter dem Vo | <b>C* Abmelden</b><br>nona Patrizia Bruder<br>Jorbehalt der Zulassung                                                              |                                                                                       |                                                                                  |                                                                      |               |            |     |
|   |                 |            | Sobald dieser Ihre Zulassung bestätigt hat, erhalten Sie eine weitere E-Mail.                                                                                                    |                                                                           |                                                                                                    |                                                                                       |                                                                                  |                                                                      |               |            |     |
|   |                 |            | An-/ Abmeldung auswählen<br>Veranstaltungen<br>Visischenprüfung<br>Voischenprüfung<br>Voischenprüfung<br>Voischenprüfung<br>Voischenprüfung<br>Voischen voische Berndzüge des Arbeitsrecht [] - Frist am 20012020 abgebaufen<br>Voischen Verbautzecht - Frist am 13.01.2020 abgebaufen<br>Voischen Verbautzecht - So Statu einer Verstatslang augemäßet<br>Voischen Verbautzecht - Annothung eicht möglick<br>Voischen Verbautzecht - Annothung eicht möglick<br>Voischen Verbautzecht - Frist am 20012020 abgebaufen<br>Voischen Verbautzecht - Annothung eicht möglick<br>Voischen Verbautzecht - Annothung eicht möglick<br>Voischen Verbautzecht - Verbautzecht voischen Verbauterecht - Annothung eicht möglick<br>Voischen Verbautzecht - Frist am 20012020 abgebaufen<br>Voischen Verbautzecht - Frist am 20012020 abgebaufen<br>Voischen Verbautzecht - Kent<br>Voischen Verbautzecht - Verbautzecht - Steist au defere Verbautzecht - Steist au defere Verbautzecht - Steist au defere Verbautzecht - Steist au defere Verbautzecht - Steist au defere Verbautzecht - Steist au defere Verbautzecht - Steist au defere Verbautzecht - Steist au defere Verbautzecht - Steist au defere Verbautzecht - Steist au defere Verbautzecht - Steist au defere Verb | Sob<br>seh<br>ihr<br>ihr<br>run<br>mai<br>Für<br>erh                      | bald die Ann<br>ht ihr das in d<br>die Klausur<br>links ein Hä<br>nter. Unten a<br>an die Anmel<br>r jede erfolg<br>haltet ihr ein | neldung<br>diesem<br>schreib<br>kchen u<br>auf der<br>ldung da<br>reiche A<br>e Bestä | möglic<br>Feld. V<br>en wol<br>ind scr<br>Websit<br>inn bes<br>Anmeld<br>tigungs | h ist,<br>Venn<br>It, set<br>ollt<br>æ kan<br>tätige<br>ung<br>mail. | zt<br>n<br>n. |            |     |
|   | 0               | Zur Suc    | he Text hier eingeben 🛛 🗒 🖽 🦳 🦳 🍋 🦳 🦳                                                                                                    | · · · · · · · · · · · · · · · · · · ·                                     |                                                                                                    |                                                                                       | 2 <sup>R</sup> ~                                                                 | ( <b>)</b> ) 9                                                       |               | 13:11      |     |

28.03.2020

# PRÜFUNGSTERMINE

VI. Unter "Meine Prüfungstermine" könnt ihr alle Klausuren sehen, zu denen ihr euch angemeldet habt. Dort seht ihr auch wann und wo die Klausur geschrieben wird.

| ← → C ☆ 🔒        | www4.jura.uni-muenster.de/index.cfm?cid=5B428C4ABDAE87F0D191CA66EA8C5FA9B30B3B53B6CBFFCB488E999E8642                                                                                                    | Q | ☆ | U                | • •           | *    | $\bigcirc$        | S :     |
|------------------|----------------------------------------------------------------------------------------------------|---|---|------------------|---------------|------|-------------------|---------|
|                  | WillMa An-/Abmeldung - Meine Prüfungstermin - Meine Noten Entschuldigung Formulare Statistiken - Angemeldet als: Simona Patrizia Bruder                                                                                                    |   |   |                  |               |      |                   |         |
|                  | Bitte beachten Sie die Regeln für die Anfertigung von Prüfungsklausuren bzw. Seminaren und Hausarbeiten.                                                                                                    |   |   |                  |               |      |                   |         |
|                  | Für folgende Prüfungen sind Sie angemeldet:                                                                                                    |   |   |                  |               |      |                   |         |
|                  | NummerVeranstaltungsinformationen                                                                                                    | ٦ |   |                  |               |      |                   |         |
|                  | <ul> <li>038028 Aligemeines Verwaltungsrecht und Verwaltungsprozessrecht Bereich: Zwischenprüfung Dizent: Prof. Dr. Hinnerk Wißmann Hörsaal: Schlossplatz 46 H 1 Prüfungstermin: 13.12.2019- 16:00 Zusatzhinweis: Zur Klausur dürfen Sie nur die vom Veranstaltungsleiter zugelassenen Hilfsmittel mitbringen. Bitte beachten Sie, dass Gesetzestexte keinerlei Kommentierungen enthalten dürfent Unzulässige Hilfsmittel sind ferner auch elektronische Geräte wie Handys, Smartphones, Smartvatches, IPads usw. Lassen Sie diese Geräte bitte zu Hause. Taschen und Mantel solten Sie de Kinweise des Prüfungsamtes für die Anfertigung von Klausuren. Diese finden Sie auf der Website des Prüfungsamtes unter "Regeln für Klausur abgelegt. Bitte beachten Sie die Kinweise des Prüfungsamtes für die Anfertigung von Klausuren-und-hausarbeiten/ Aufgrund der Rücksichntamher für Veranstaltungen, die vor der Klausur im Hörsaal statt finden, betreten Sie, dass Gesetzestexte keinerlei Kommentierungen enthalten dürfent Unzulässige Hilfsmittel sind ferner auch elektronische Geräte wie Handys, Smartphones, Smartvatches, IPads usw. Lassen Sie die Kinwentierungen enthalten dürfent Unzulässige Hilfsmittel gind ferner auch elektronische Geräte wie Handys, Smartphones, Smartvatches, IPads usw. Lassen Sie diese Geräte bitte zu Hause. Taschen und Hausarbeiten: 500.2020 - 15:00 Zusatzhinweis: Zur Klausur dürfen Sie nur die vom Veranstaltungsleiter zugelassenen Hilfsmittel mitbringen. Bitte beachten Sie, dass Gesetzestexte keinerlei Kommentierungen enthalten dürfent Unzulässige Hilfsmittel sind ferner auch elektronische Geräte wie Handys, Smartphones, Smartvatches, IPads usw. Lassen Sie diese Geräte bitte zu Hause. Taschen und Mantel solten Sie nur die vom Veranstaltungsleiter zugelassenen Hilfsmittel mitbringen. Bitte beachten Sie, dass Gesetzestexte keinerlei Kommentierungen enthalten dürfent Unzulässige Hilfsmittel sind ferner auch elektronische Geräte wie Handys, Smartphones, Smartvatches, IPads usw. Lassen Sie diese Geräte bitte zu Hause. Taschen und Ma</li></ul> | 4 |   |                  |               |      |                   |         |
|                  | Dozent: Prof. Dr. Bettina Heiderhoff<br>Hörsaal: Schlossplatz 46 H 1<br>Prüfungstermin: 30.01.2020 - 12:00<br>Zusatzninweis:<br>Zur Klausur diufen Sie nur die vom Veranstaltungsleiter zugelassenen Hilfsmittel mitbringen. Bitte beachten Sie, dass Gesetzestexte keinenlei Kommentierungen enthalten<br>dürfen! Unzulässige Hilfsmittel sind ferner auch elektronische Geräte wie Handys, Smartphones, Smartwatches, iPads usw. Lassen Sie diese Geräte bitte zu Hause. Taschen und<br>Mäntel sollten Sie nach Möglichkeit nicht mit in den Prüfungsraum nehmen. Entgegen dieser Vorgabe mitgeführte Taschen und Mäntel werden im Prüfungsraum an einer<br>zentralen Stelle bis zum Ende der Klausur abgelegt.<br>Bitte beachten Sie die Hinweise des Prüfungsämtes für die Anfertigung von Klausuren. Diese finden Sie auf der Website des Prüfungsamtes unter "Regeln für Klausuren und<br>Hausabelten: https://www.jura.uni-muenster.de/de/fakultaet/pruefungsamt/regeln-fuer-klausuren-und-hausarbeiten/<br>Aufgrund der Rücksichtnahme für Veranstaltungen, die vor der Klausur im Mörsaal statt finden, betreten Sie bitt den Hörsaal nicht vor dem angegebenen Zeitpunkt.                                                                                                    | 4 |   |                  |               |      |                   |         |
|                  | 038040 Verfassungsgeschichte<br>Bereich: Zwischenprüfung<br>Dosent: Prof. Dr. Gernot Sydow<br>Hörsaal: Schlossplatz 7 HOF SP 7<br>Prüfungstemin: 30.01.2020 - 16:00<br>Zusatzhinweis: Zur Klausur dürfen Sie nur die vom Veranstaltungsleiter zugelassenen Hilfsmittel mitbringen. Bitte beachten Sie, dass Gesetzestexte keinerlei Kommentierungen enthalten<br>dürfen Lunzülassige Hilfsmittel sind ferner auch elektronische Geräte wie Handys, Smartphones, Smartwatches, (Pads usw. Lassen Sie diese Geräte bitte zu Hause. Taschen und<br>Mäntel sollten Sie nach Möglichkeit nicht mit in den Prüfungsraum nehmen. Entgegen dieser Vorgabe mitgeführte Taschen und Mäntel werden im Prüfungsraum an einer<br>zentralen Stelle bis zum Ende der Klausur abgelegt.<br>Bitte beachten Sie die Hinweise des Prüfungsamtes für die Anfertigung von Klausuren. Diese finden Sie auf der Website des Prüfungsamtes unter "Regeln für Klausuren und<br>Hausarbeiten, tittps://www.jurz.uni-muenster.de/de/fakultatz/pruefungsamt/regeln-fure-klausuren-und-hausarbeiten/                                                                                                    | 1 |   |                  |               |      |                   |         |
| E O Zur Suche Te | ext hier eingeben 🔱 🛱 р 🧲 🚖 🧿 🤷 💷 🖻 👧 📉                                                                                                    |   |   | x <sup>R</sup> ^ | <b>⊲</b> ⊅) 9 | i la | 13:14<br>28.03.20 | 20 (10) |

#### NOTEN

VII. Unter "Meine Noten" könnt ihr sehen, wie eure Klausur bewertet wurde. Ihr bekommt keine Benachrichtigung wenn die Noten draußen sind. Meistens dauern die Korrekturen um die 2 Monate.

| ← → C ☆ 🔒 www4.jura.uni-muenster.de/ir | ndex.cfm?cid=5B428C4ABDAE87F0D191CA66EA8C5FA                                   | B30B3B48BCDDFFD748                                     | 9793939598      | B8B5D          |                                    | QZ | 1 | 0 | Ø | * 👏 | S | :   |
|----------------------------------------|--------------------------------------------------------------------------------|--------------------------------------------------------|-----------------|----------------|------------------------------------|----|---|---|---|-----|---|-----|
|                                        | Wilma Web-integriertes<br>Prüfungsamt Re                                       | Lehrveranstaltungs-Manage<br>chtswissenschaftliche Fal | ement<br>kultät |                |                                    |    |   |   |   |     |   | ^   |
| WiLMa                                  | An-/Abmeldung - Meine Prüfungstermine - Meine Noten Entschuldi                 | gung Formulare Statistiken                             | -<br>Angem      | eldet als: Sin | C Abmelden<br>nona Patrizia Bruder |    |   |   |   |     |   | - 1 |
| Prüfungskon                            | to Bruder, Simona Patrizia, Matrikelnummer 461461, PO 2003, Staatsexamen       |                                                        | _               |                |                                    |    |   |   |   |     |   | - 1 |
| Prüfung                                | Semester                                                                       |                                                        | Note            |                |                                    |    |   |   |   |     |   | - 8 |
| Zwischenprüf                           | fung (Zwischenprüfung)                                                         |                                                        |                 |                |                                    |    |   |   |   |     |   | - 1 |
| Nummer                                 | Bezeichnung                                                                    | Veranstaltungstyp                                      | Semester        | Credits        | Notenpunkte                        |    |   |   |   |     |   | - 8 |
| 034048                                 | Grundzüge der Rechtsphilosophie                                                | Grundlagenfach                                         | WS 2018/19      | 3              |                                    |    |   |   |   |     |   |     |
| 034042                                 | Strafrecht I                                                                   | Pflichtfach - Strafrecht                               | WS 2018/19      | 7.5            |                                    |    |   |   |   |     |   | - 1 |
| 034041                                 | Deutsches und Europäisches Verfassungsrecht I                                  | Pflichtfach - Öffentliches<br>Recht                    | WS 2018/19      | 6              |                                    |    |   |   |   |     |   |     |
| 034035                                 | Grundlinien und Allgemeiner Teil des BGB                                       | Pflichtfach - Bürgerliches<br>Recht                    | WS 2018/19      | 7.5            |                                    |    |   |   |   |     |   |     |
| 034104                                 | Hausarbeit im Bürgerlichen Recht                                               | Hausarbeit im Bürgerlichen<br>Recht                    | WS 2018/19      | 6              |                                    |    |   |   |   |     |   |     |
| 036016                                 | Strafrecht II                                                                  | Pflichtfach - Strafrecht                               | SoSe 2019       | 7.5            |                                    |    |   |   |   |     |   |     |
| 036013                                 | Allgemeines Schuldrecht und Besonderes<br>Vertragsrecht/Verbraucherschutzrecht | Pflichtfach - Bürgerliches<br>Recht                    | SoSe 2019       | 9              |                                    |    |   |   |   |     |   |     |
| 036005                                 | Deutsches und Europäisches Verfassungsrecht II                                 | Pflichtfach - Öffentliches<br>Recht                    | SoSe 2019       | 6              |                                    |    |   |   |   |     |   |     |
| 036082                                 | Hausarbeit im Öffentlichen Recht                                               | Hausarbeit im Öffentlichen<br>Recht                    | SoSe 2019       | 6              |                                    |    |   |   |   |     |   |     |
| 038028                                 | Allgemeines Verwaltungsrecht und Verwaltungsprozessrecht                       | Pflichtfach - Öffentliches<br>Recht                    | WS 2019/20      | 6              |                                    |    |   |   |   |     |   |     |
| 038025                                 | Gesetzliche Schuldverhältnisse                                                 | Pflichtfach - Bürgerliches<br>Recht                    | WS 2019/20      | 4.5            |                                    |    |   |   |   |     |   |     |
|                                        |                                                                                |                                                        |                 |                |                                    |    |   |   |   |     |   | -   |

3

Ps

Ŧ

Ţ

Π

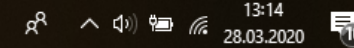

### **STATISTIKEN**

VIII. Unter "Statistiken" könnt ihr euch die Notenstatistik einer Klausur oder auch des ganzen Semesters anschauen. Es dauert jedoch einige Monate, bis die Statistiken einer Klausur online sind.

| ← | → C ∩    | 🔒 www4.jura.uni-mue     | enster.de/index.o                                                         | fm?cid=5                                             | B428C4A                                     | BDAE87FC                                                          | D191CA66                                                              | EA8C5FA9E                                             | 330B3B55A                                                 | 7C8EED0489                                       | 93939DAD9B8E4A809B9A2                                   | 2C (                    | 2 1 | 5  | 0   | Ø           | *    | $\bigcirc$        | S i    |
|---|----------|-------------------------|---------------------------------------------------------------------------|------------------------------------------------------|---------------------------------------------|-------------------------------------------------------------------|-----------------------------------------------------------------------|-------------------------------------------------------|-----------------------------------------------------------|--------------------------------------------------|---------------------------------------------------------|-------------------------|-----|----|-----|-------------|------|-------------------|--------|
|   |          | -                       | <u> </u>                                                                  | <b>VWU</b><br>Unster                                 |                                             |                                                                   |                                                                       |                                                       |                                                           |                                                  | Rechtswissenschaftliche Fakultät<br>Web VK WillMa SolMa |                         |     |    |     |             |      |                   | ĺ      |
|   |          |                         | WiLMa An-/Ab                                                              | meldung -                                            | Meine Prüfur                                | ngstermine -                                                      | Web-<br>Prüfu<br>Meine Noten                                          | integriertes L<br>Ingsamt Recl<br>Entschuldigu        | <mark>ehrveranstalt</mark><br>htswissensc<br>ng Formulare | tungs-Manage<br>haftliche Fak<br>e Statistiken - | ement<br>cultăt<br>- Angemeldet als: Simona Patr        | Abmelden<br>izia Bruder |     |    |     |             |      |                   |        |
|   |          |                         | Semester: SoSe 20                                                         | 19 🔻                                                 |                                             |                                                                   |                                                                       |                                                       |                                                           |                                                  |                                                         |                         |     |    |     |             |      |                   | - 1    |
|   |          |                         | Veranstaltung:<br>Grundlinien und Alls                                    | gemeiner Teil d                                      | es BGB                                      |                                                                   |                                                                       | Ŧ                                                     |                                                           |                                                  |                                                         |                         |     |    |     |             |      |                   |        |
|   |          |                         | Einzelstatistik für die Ve<br>Auflistung der Häufigke                     | eranstaltung "G<br>iten aller Noter                  | rundlinien un<br>1 dieser Veran:            | d Allgemeiner T<br>staltung.                                      | Teil des BGB" im S                                                    | SoSe 2019,                                            |                                                           |                                                  |                                                         |                         |     |    |     |             |      |                   | - 1    |
|   |          |                         | Grundlinien und All<br>In die Durchschnittsnot<br>Im Falle des Fehlens od | gemeiner Teil<br>e fließen ledigi<br>er eines Täusci | des BGB 1<br>ich die Noten<br>nungsversuche | eilnehmer<br>54 (100 %) 7<br>derjenigen ein,<br>es fließt die Not | fehlend Täuse<br>(4,50%) 0(0,<br>die die Klausur<br>te nicht mit ein. | chung nicht bes<br>,00 %) 32 (20<br>(nicht) bestanden | tanden besta<br>0,80 %) 118 (76<br>1 haben.               | anden Prädika<br>6,60 %) 30 (19,50               | ate Ø-Note<br>0 %) 6,63                                 |                         |     |    |     |             |      |                   |        |
|   |          |                         | Note                                                                      | Gesamt                                               | männlich                                    | weiblich                                                          | Ъ                                                                     |                                                       |                                                           |                                                  |                                                         |                         |     |    |     |             |      |                   |        |
|   |          |                         | sehr gut (18)                                                             | -                                                    | -                                           | -                                                                 | 1                                                                     |                                                       |                                                           |                                                  |                                                         |                         |     |    |     |             |      |                   |        |
|   |          |                         | sehr gut (17)                                                             | -                                                    | -                                           | -                                                                 | ]                                                                     |                                                       |                                                           |                                                  |                                                         |                         |     |    |     |             |      |                   |        |
|   |          |                         | sehr gut (16)                                                             | -                                                    | -                                           | -                                                                 | -                                                                     |                                                       |                                                           |                                                  |                                                         |                         |     |    |     |             |      |                   |        |
|   |          |                         | gut (14)                                                                  | 4 (2,60 %)                                           | -                                           | 4 (2,60 %)                                                        | 1                                                                     |                                                       |                                                           |                                                  |                                                         |                         |     |    |     |             |      |                   |        |
|   |          |                         | gut (13)                                                                  | 5 (3,20 %)                                           | 2 (1,30 %)                                  | 3 (1,90 %)                                                        | 1                                                                     |                                                       |                                                           |                                                  |                                                         |                         |     |    |     |             |      |                   |        |
|   |          |                         | vollbefriedigend (12)                                                     | 6 (3,90 %)                                           | 2 (1,30 %)                                  | 4 (2,60 %)                                                        | ]                                                                     |                                                       |                                                           |                                                  |                                                         |                         |     |    |     |             |      |                   |        |
|   |          |                         | vollbefriedigend (11)                                                     | 6 (3,90 %)                                           | 1 (0,60 %)                                  | 5 (3,20 %)                                                        | 4                                                                     |                                                       |                                                           |                                                  |                                                         |                         |     |    |     |             |      |                   |        |
|   |          |                         | voubetriedigend (10)                                                      | 9 (5,80 %)                                           | 4 (2,60 %)                                  | 5 (3,20 %)                                                        | -                                                                     |                                                       |                                                           |                                                  |                                                         |                         |     |    |     |             |      |                   |        |
|   |          |                         | befriedigend (8)                                                          | 14 (9,10 %)                                          | 4 (2,60 %)                                  | 10 ( 6.50 %)                                                      | -                                                                     |                                                       |                                                           |                                                  |                                                         |                         |     |    |     |             |      |                   |        |
|   |          |                         | befriedigend (7)                                                          | 17 (11,00 %)                                         | 4 (2,60 %)                                  | 13 (8,40 %)                                                       | 1                                                                     |                                                       |                                                           |                                                  |                                                         |                         |     |    |     |             |      |                   |        |
|   |          |                         | ausreichend (6)                                                           | 11 (7,10 %)                                          | 3 (1,90 %)                                  | 8 (5,20 %)                                                        | 1                                                                     |                                                       |                                                           |                                                  |                                                         |                         |     |    |     |             |      |                   |        |
|   |          |                         | ausreichend (5)                                                           | 8 (5,20 %)                                           | 4 (2,60 %)                                  | 4 (2,60 %)                                                        |                                                                       |                                                       |                                                           |                                                  |                                                         |                         |     |    |     |             |      |                   |        |
|   |          |                         | ausreichend (4)                                                           | 22 (14,30 %)                                         | 4 (2,60 %)                                  | 18 (11,70 %)                                                      | 4                                                                     |                                                       |                                                           |                                                  |                                                         |                         |     |    |     |             |      |                   |        |
|   |          |                         | mangelhaft (3)                                                            | -                                                    | -                                           | -                                                                 | -                                                                     |                                                       |                                                           |                                                  |                                                         |                         |     |    |     |             |      |                   |        |
|   |          |                         | mangelhaft (2)                                                            | 27 (17,50 %)<br>2 (1.30 %)                           | 1 (0.60 %)                                  | 1 ( 0.60 %)                                                       | -                                                                     |                                                       |                                                           |                                                  |                                                         |                         |     |    |     |             |      |                   |        |
|   |          |                         | entschuldigt (0)                                                          | 4 (2,60 %)                                           | 3 (1,90 %)                                  | 1 (0,60 %)                                                        | 1                                                                     |                                                       |                                                           |                                                  |                                                         |                         |     |    |     |             |      |                   |        |
|   |          |                         | ungenügend (F) (0)                                                        | 3 (1,90 %)                                           | 1 (0,60 %)                                  | 2 (1,30 %)                                                        | 1                                                                     |                                                       |                                                           |                                                  |                                                         |                         |     |    |     |             |      |                   |        |
|   |          |                         | ungenügend (T) (O)                                                        | -                                                    | -                                           | -                                                                 |                                                                       |                                                       |                                                           |                                                  |                                                         |                         |     |    |     |             |      |                   |        |
|   | O Zur Su | iche Text hier eingeben | Ļ                                                                         | Цi                                                   | -                                           | е Г                                                               | 2 🧿                                                                   | 0                                                     | 🔮 Ps                                                      |                                                  |                                                         |                         |     | RR | ~ ( | )) <b>9</b> | Ca - | 13:37<br>28.03.20 | 0 (10) |

#### **KLAUSUREN EINSEHEN**

X. Um eure Klausur nochmal sehen zu können und das Votum des Korrektors zu lesen, müsst ihr auf das Prüfungsarbeiten Portal <u>https://papjura.uni-muenster.de/</u> gehen. Dort kommt ihr nur mit einer VPN Verbindung drauf. Sobald ihr euch im PAP eingeloggt habt, könnt ihr euch die Klausur herunterladen und einsehen.

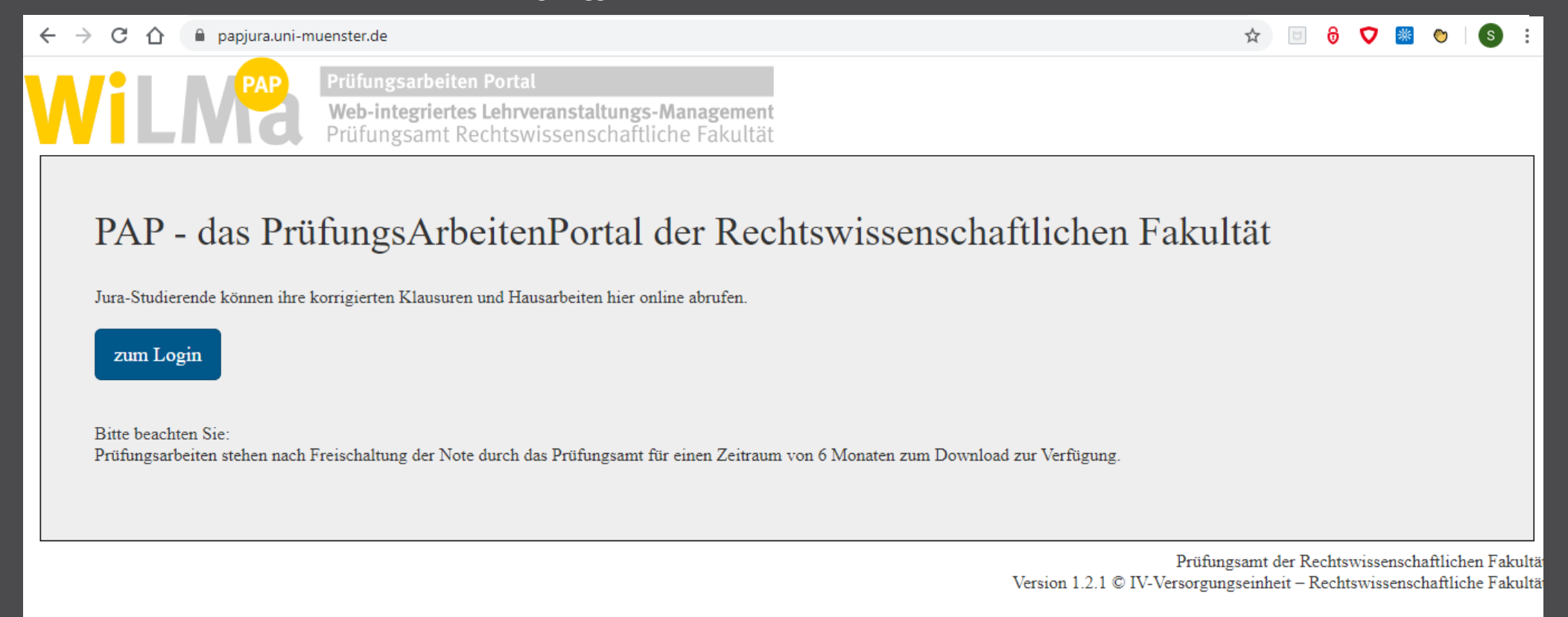

 $\sim$ 

a<sup>R</sup>

- 🐴 🕼 📼

Ps

DAS WAR AUCH SCHON ALLES WAS ES ZU WILMA II ZU SAGEN GIBT. BEI IRGENDWELCHEN FRAGEN KÖNNT IHR MIR GERNE IMMER SCHREIBEN UNTER: <u>DIGITALES@FSJURA.ORG</u>

> LIEBE GRÜßE, SIMONA